# Leçon 1. Découvrir l'écran de SPIP

| Objectifs | Au terme de cette leçon vous devrez être capable <u>d'identifier et</u><br><u>d'utiliser les différentes parties de l'écran</u> du logiciel SPIP : |
|-----------|----------------------------------------------------------------------------------------------------|
|           | 1. l'accès à l'espace privé (espace de publication)                                                                                                |
|           | 2. la zone des barres des tâches                                                                                                    |
|           | 3. la barre de fonctions principales                                                                                                    |
|           | 4. la barre de séparation et ses fonctions                                                                                                    |
|           | 5. la zone de travail                                                                                                    |
|           | 6. la partie travail                                                                                                    |
|           | 7. la partie annexe                                                                                                    |

| Le rédacteur     | est une personne qui a accès à l'espace privé du site et qui ne    |
|------------------|--------------------------------------------------------------------|
|                  | peut que proposer des textes en vue d'une "évaluation" et d'une    |
|                  | validation de la part des administrateurs pour une diffusion sur   |
|                  | le site.                                                           |
| Accès à l'espace | Sur tous les sites conçus avec SPIP, vous trouvez un lien qui      |
|                  | permet d'accéder à l'espace de privé. Ce lien est souvent appelé   |
|                  | admin ou administration ou représenté par un logo. Seul les        |
|                  | personnes qui ont un login (nom d'utilisateur) et un mot de passe  |
|                  | ont accès à l'espace de publication.                               |
| Le login         | En cliquant sur ce lien vous obtenez une fenêtre qui vous          |
| -                | demande votre login. Inscrivez le et valider avec un clic gauche   |
|                  | et                                                                 |
| Le mot de passe  | Une nouvelle fenêtre apparaît qui vous demande, cette fois,        |
| ·                | votre mot de passe. Vous trouvez aussi une case à cocher si vous   |
|                  | souhaitez rester connecté plusieurs jours (vous ne devrez plus     |
|                  | introduire le login et le mot de passe pendant plusieurs jours sur |
|                  | un même ordinateur).                                               |

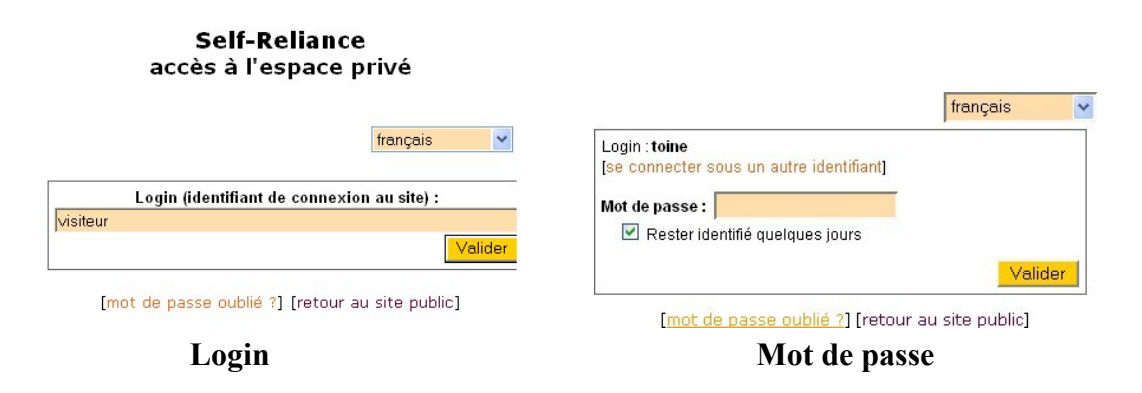

**Entrez dans l'espace** En validant avec un clic gauche, vous entrez dans l'espace privé (espace de publication).

| Auteurs A                                                                          | Aide Visiter                                                                                                    |                                                                                                    |
|------------------------------------------------------------------------------------|----------------------------------------------------------------------------------------------------|----------------------------------------------------------------------------------------------------|
| Auteurs abc abc abc                                                                | Aide Visiter                                                                                                    |                                                                                                    |
| abc abc 🥮 🔲 🔤                                                                      | français 💌                                                                                                    |                                                                                                    |
|                                                                                    |                                                                                                    |                                                                                                    |
|                                                                                    |                                                                                                    |                                                                                                    |
| rticles en cours de rédaction                                                      |                                                                                                    | ]                                                                                                    |
| 15 895 (English) Toine                                                             | 18 mai Nº 5                                                                                                    |                                                                                                    |
| 🗟 Écrire un nouvel article 🕼 Écrire u<br>nus vos articles 🛍 Brèves 🚀 Mots-cl       | ine nouvelle brève<br>lés 🗕 Sites référencés                                                                                                    |                                                                                                    |
| es et brèves ci-dessous sont proposés à<br>ner votre avis grâce aux forums qui leu | l la publication. N'hésitez<br>r sont attachés.                                                                                                    |                                                                                                    |
| les proposés                                                                       |                                                                                                    |                                                                                                    |
|                                                                                    |                                                                                                    |                                                                                                    |
|                                                                                    | rticles en cours de rédaction<br>18 895 (English) Toine<br>Ecrire un nouvel article Ecrire u<br>ous vos articles E Brèves Mots-cl<br>es et brèves ci-dessous sont proposés à<br>ner votre avis grâce aux forums qui leu<br>cles proposés | rticles en cours de rédaction<br>IS 895 (English) Toine 18 mai № 5<br>Ecrire un nouvel article Écrire une nouvelle brève<br>ous vos articles Brèves Mots-clés Sites référencés<br>es et brèves ci-dessous sont proposés à la publication. N'hésitez<br>ner votre avis grâce aux forums qui leur sont attachés.<br>Les proposés |

| L'écran du logiciel se divise en deux zones:                                                                                                    |  |
|----------------------------------------------------------------------------------------------------|--|
| • Une <b>zone des fonctions</b> qui permet de choisir les écrans en rapport au travail à réaliser (le cadre rouge n° 1).                                                                                                    |  |
| • Une zone de travail qui permet la réalisation des travaux de mise à jour du site (le cadre rouge n° 2).                                                                                                    |  |
| <b>s</b> Cette zone est divisée en deux barres de fonctions                                                                                                    |  |
| <ul> <li>La barre des fonctions principales est invariable et représente les groupes de fonctions principales</li> <li>La barre de séparation est en couleur et sépare la zone des fonctions de la zone de travail (pour une meilleure utilisation de SPIP cliquez sur l'icône de "interface complète" représentée par )</li> </ul> |  |
| Cette zone est divisée en deux parties                                                                                                    |  |
| <ul> <li>La partie de travail est l'endroit à partir duquel vous réalisez tous vos travaux</li> <li>La partie annexe permet d'affiner vos travaux et donne une série d'indications.</li> </ul>                                                                                                    |  |
|                                                                                                    |  |

## 2. La barre des fonctions principales

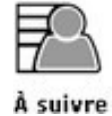

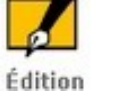

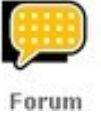

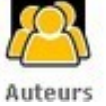

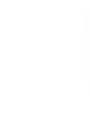

Aide

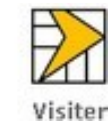

| Définition         | La barre des fonctions principales est invariable et est commune<br>à tous. Si vous constatez que vous avez des icônes<br>supplémentaires, c'est que vous êtes administrateur. Nous<br>verrons plus en détail dans le module 2 les fonctions propres aux<br>administrateurs.<br>Tout travail dans l'espace privé se réalise à l'aide d' <b>un clic</b><br><b>gauche</b> de votre souris.                                                                                                    |
|--------------------|----------------------------------------------------------------------------------------------------|
| <b>Description</b> | <ul> <li>Voici une petite description des fonctions principales</li> <li>A suivre : permet d'avoir des informations sur vos articles<br/>(de différents statuts), tous les articles proposés à la<br/>publication sur le site, les rendez-vous du jour.</li> <li>Edition : permet une vue plus précise en distinguant les<br/>différentes rubrique à la racine du site.</li> <li>Forum : permet de suivre et participer aux forums interne en<br/>cours.</li> <li>Auteurs : permet de visualiser les administrateurs du site et<br/>les rédacteurs qui déjà rédiger au moins un article.</li> <li>Aide en ligne : est une aide minimale, mais suffisante pour<br/>travailler.</li> <li>Visiter : permet de retourner sur le site public</li> </ul> |
| Réalisez           | Cliquez sur les différentes icônes.<br>Ensuite allez voir le site en utilisant l'icône <b>visiter le site</b> et revenez dans l'espace privé.                                                                                                    |

# 3. La barre de séparation

| Toine | abc 📅 🤀 🔲 💶 | 💼 français 💽 |
|-------|-------------|--------------|
|-------|-------------|--------------|

| Définition | <ul> <li>La barre de séparation est une ligne de démarquage entre la zone des fonctions et la zone de travail.</li> <li>Vous y trouvez toute une série de raccourcis de fonction très utiles qui s'activent sur simple clic de souris et si des fonctions secondaires sont disponibles, elles se déploieront sur simple passage de la souris.</li> <li>Tout le site  donne une hiérarchie de tout le site et en fonction secondaire vous trouvez l'arborescence des rubriques du site</li> <li>Navigation rapide  ouvre le navigateur et en fonction secondaire nous visualisons vos articles en cours de rédaction ou les articles du site proposés à la publication.</li> <li>Rechercher  permet de faire des recherches.</li> <li>Agenda  ouvre l'agenda de la semaine en cours et en fonction secondaire vous pouvez ouvrir un jour, une semaine, un mois précis et vérifier vos messages et penses bêtes</li> <li>Messagerie personnelle  ouvre une page qui reprend seulement vos messages enregistrés dans le calendrier et hors calendrier, vos penses bêtes et les annonces. En fonction secondaire, des raccourcis permettre de créer un nouveau pense-bête et un nouveau message.</li> <li>Suivre la vie du site  devrait permettre de suivre l'évolution du site sur votre PC (très peu de personnelle avec vos informations : vos articles, une icône vous permet de modifier vos données perso.</li> <li>Interface simpifiée/complète  donne un écran avec toutes les fonctions possibles</li> <li>mer d'agrandir la zone de travail en trois parties.</li> <li>permet d'agrandir la zone de travail en trois parties.</li> <li>"permet d'agrandir la zone de travail en trois parties."</li> <li>"permet de vous déconnectez de l'espace privé en supprimant les cookies qui mémorise votre mot de passe.</li> </ul> |
|------------|----------------------------------------------------------------------------------------------------|
| Exécutez   | mettez l'interface sur complète, car ce sera plus facile de                                                                                                    |

mettez l'interface sur **complète**, car ce sera plus facile de travailler par la suite dans la zone de travail.

## 4. La zone de travail

| TOINE E                                                                                                    | Vos articles en cours de rédact                                                                                                    | tion                                                                                        |                                                                                       | Ŧ                                           |
|----------------------------------------------------------------------------------------------------|----------------------------------------------------------------------------------------------------|---------------------------------------------------------------------------------------------|---------------------------------------------------------------------------------------|---------------------------------------------|
| Site de test de la version SPIP 1.8  Articles  • en cours de rédaction: 1 • publiés en ligne: 3  Auteurs • Administrateurs: 1 • Rédacteurs: 1 | Morane MS 895 (English) Écrire un nouvel article Tous vos articles Brève Les articles et brèves ci-dessous se pas à donner votre avis grâce aux to pas à donner votre avis grâce aux to articles proposés Robin DR 400 | Toine<br>e III Écrire un<br>s 2 Mots-clés<br>ont proposés à f<br>forums qui leur<br>Piwi M▶ | 18 mai<br>e nouvelle brèv<br>s 💇 Sites m<br>la publication<br>sont attachés<br>18 mai | N° 5<br>e<br>éférencés<br>N'hésitez<br>N° 4 |
|                                                                                                    |                                                                                                    |                                                                                             |                                                                                       |                                             |

#### Partie annexe

#### Partie de travail

| Définition        | Le contenu de la zone de travail change en rapport avec les fonctions demandées.                                                                                                    |
|-------------------|----------------------------------------------------------------------------------------------------|
| Partie de travail | <ul> <li>Cette partie est celle que vous allez utiliser le plus. Elle a trois fonctions de base :</li> <li>la page de rédaction qui permet de modifier un article, une rubrique, une brève,</li> <li>La page de publication qui permet de vérifier la mise en page du travail</li> <li>Présentation de données (agenda, synthèses de tous les articles,)</li> </ul>                                                                                                    |
| Partie annexe     | <ul> <li>propose une série de fonctions annexes affinant votre travail (ajout de photo ou de document, ajout ou suppression de logo, raccourcis,) en relation avec la partie de travail dans laquelle vous vous trouvez</li> <li>Si vous activez la fonction d'écran large (qui se trouve sur la barre de séparation) l'encart avec tous les raccourcis autorisés se place sur la droite de votre partie de travail.</li> <li>Chaque fois qu'il y a un encart blanc vous trouvez sur la gauche du titre un triangle. En cliquant dessus, vous dépliez les différentes options proposées par la fonction</li> </ul> |
| Essayez           | Baladez-vous dans les différentes zones de travail pour repérer les fonctionnalités que vous utiliserez.                                                                                                    |

### 5. Résumons

| Pour                                          | Faites                                      |
|-----------------------------------------------|---------------------------------------------|
| Entrer dans l'espace privé                    | Cliquez sur le lien du site public          |
|                                               | "administration" ou "Admin" ou un logo      |
|                                               | Insérez votre login et validez              |
|                                               | Inscrivez votre mot de passe et validez     |
| Choix d'une fonction principale               | Cliquez sur la fonction de base de la barre |
|                                               | des fonctions                               |
|                                               | Travaillez dans la zone de travail          |
| Choix d'une fonction raccourci de la barre de | Sélectionnez une icône de la barre de       |
| séparation                                    | séparation                                  |
|                                               | En cliquant dessus vous obtenez la fonction |
|                                               | recherchée                                  |
|                                               | En passant de la souris sur l'icône vous    |
|                                               | découvrez les fonctions secondaires. Vous   |
|                                               | cliquez sur la fonction pour l'activée      |

### 6. Propos d'étapes

Dans le premier niveau, nous allons apprendre les bases du logiciel SPIP pour que le rédacteur puisse réaliser son principal rôle :

Rédiger un article et le proposer à la publication en ligne.

Cette première leçon nous familiarise avec l'environnement de l'espace privé.

Cette étape nous permettra d'être à l'aise pour les leçons suivantes

Nous verrons ensuite (leçon 2) comment naviguer rapidement dans les rubriques du site afin de retrouver celle qui nous intéresse. Ceci nous amènera à rédiger notre premier article (leçon 3) avec une demande de publication en ligne. Nous apprendrons à utiliser l'agenda (leçon 4) et pour terminer le module rédacteur en détaillant le fonctionnement de l'appel à l'aide (leçon 5)

Au deuxième module, nous verrons les fonctions spécifiques que les administrateurs ont à leur disposition.

Le dernier module est réservé au webmaster pour leur apprendre les bases du langage SPIP et modifier à volonté la mise en page du site public.